# モバイル端末を使った現地までのナビゲーション方法

eMAFF農地ナビ

#### 本資料について

- 目的とする農地が定まっている場合は、eMAFF農地ナビをモバイル端末(ス マートフォン・タブレットなど)で閲覧するとともに、他の地図アプリを開い てGPS機能を活用すると、その農地への行き方を参照することが可能です。
- これを活用して、現在地点から目的とする農地へのナビゲージョンを行う手順
   を説明することが本資料の趣旨です。

【システムご利用上の注意点】 ● eMAFF農地ナビで掲載している農地の位置情報はおおまかなものであり、地図アプリに遷移した際の目的地表示は 実際の農地の位置を特定するものではありません。

● 地図アプリの利用においては別途通信回線料がかかり、利用者のご負担となります。

【農地に行く際の注意点】 ● 無断で農地に立ち入ることがないよう、ご注意ください。 ● 衣服や靴に土砂が付着していることで、難防除害虫であるネコブセンチュウ類、ネグサレセンチュウ類、シストセンチュウ類などが運ばれることもあるため、農地に行く際には細心のご注意をお願い致します。

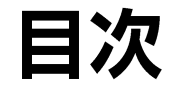

#### 1. 地図から目的の農地を探す

1-1) Androidスマートフォンまたはタブレット編------3

1-2) iPhoneまたはiPad編------7

2.条件を選択し、目的の農地を探す

2-1) Androidスマートフォンまたはタブレット編------11

2-2) iPhoneまたはiPad編------19

※お使いの端末のソフトウェアのバージョン等によっては、端末に表示される画面が説明文に掲載されている画像と多少異 なる場合がありますが、操作手順は基本的に変わりません。

※説明文に掲載されている画像は、端末を縦にした場合の表示です。

## **1.地図から目的の農地を探す** 1-1) Androidスマートフォンまたはタブレット編

## | − 1 ) ①eMAFF農地ナビで目的の農地を探す

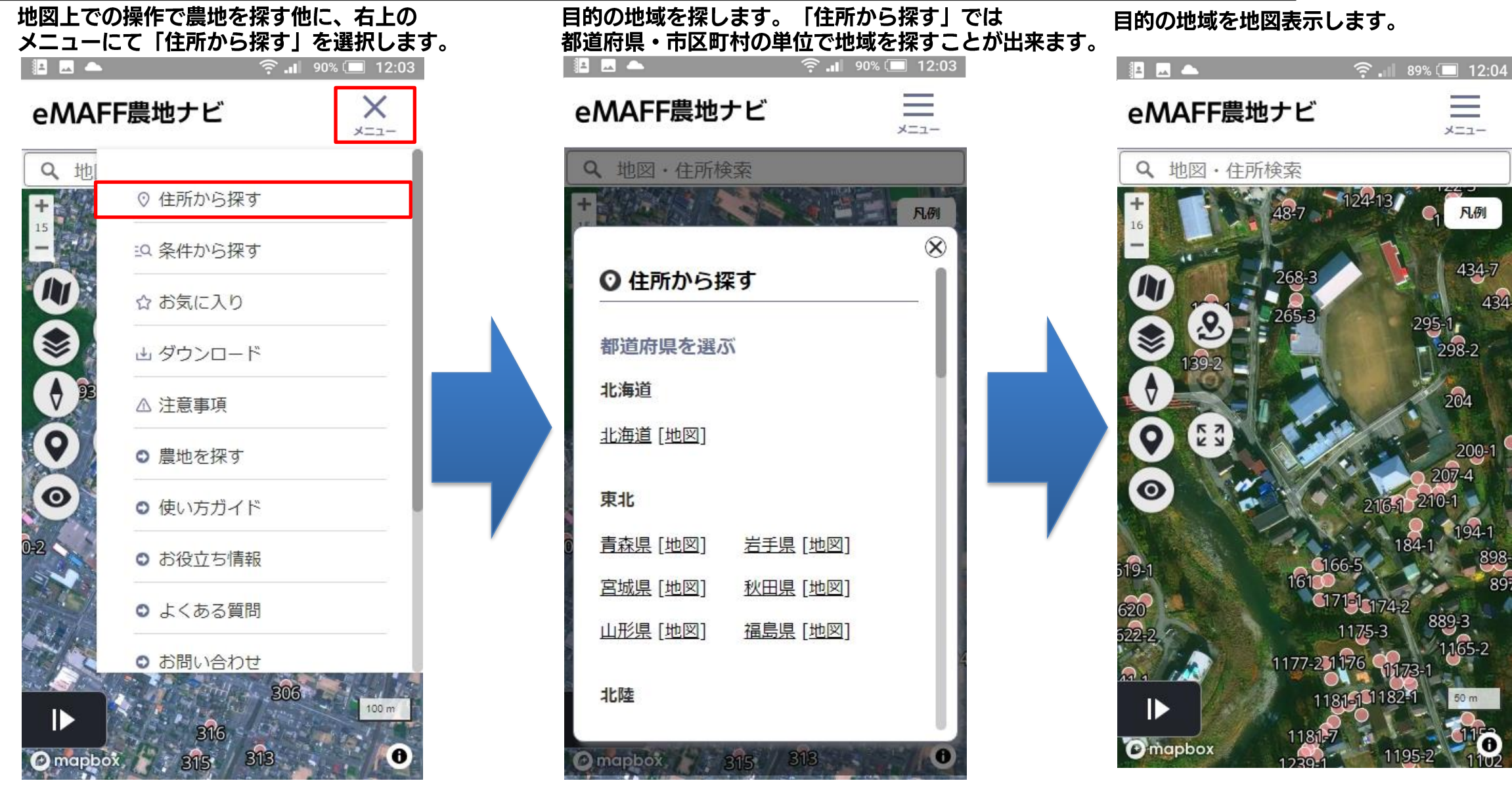

#### 1-1) ②地図アプリに切り替える

#### 目的の農地を選択します。

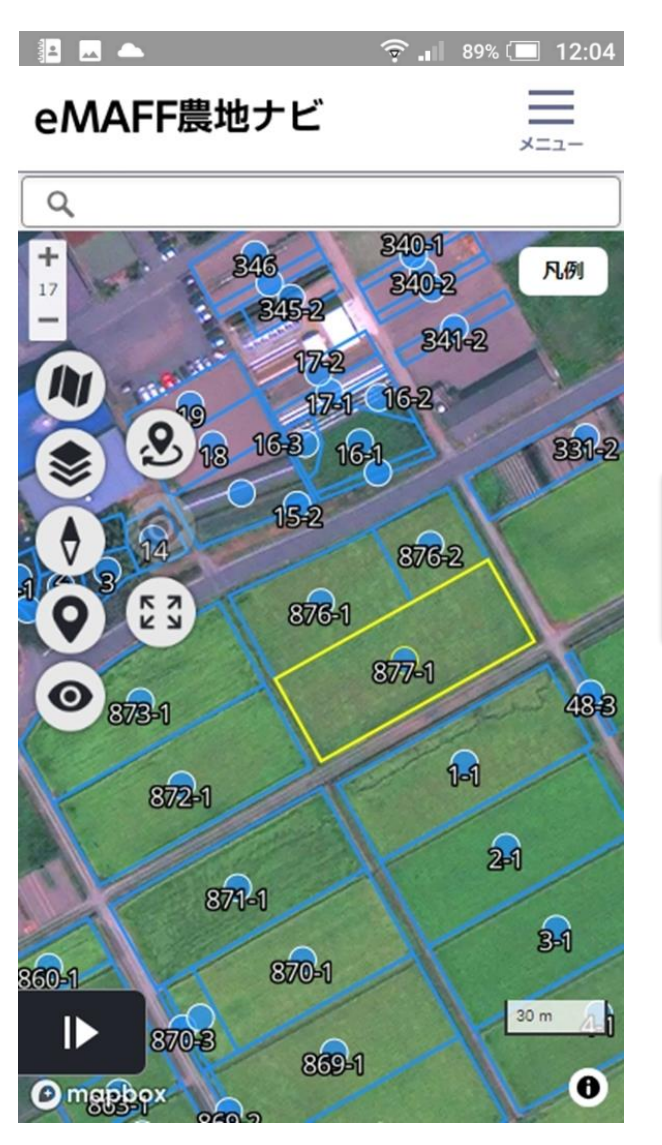

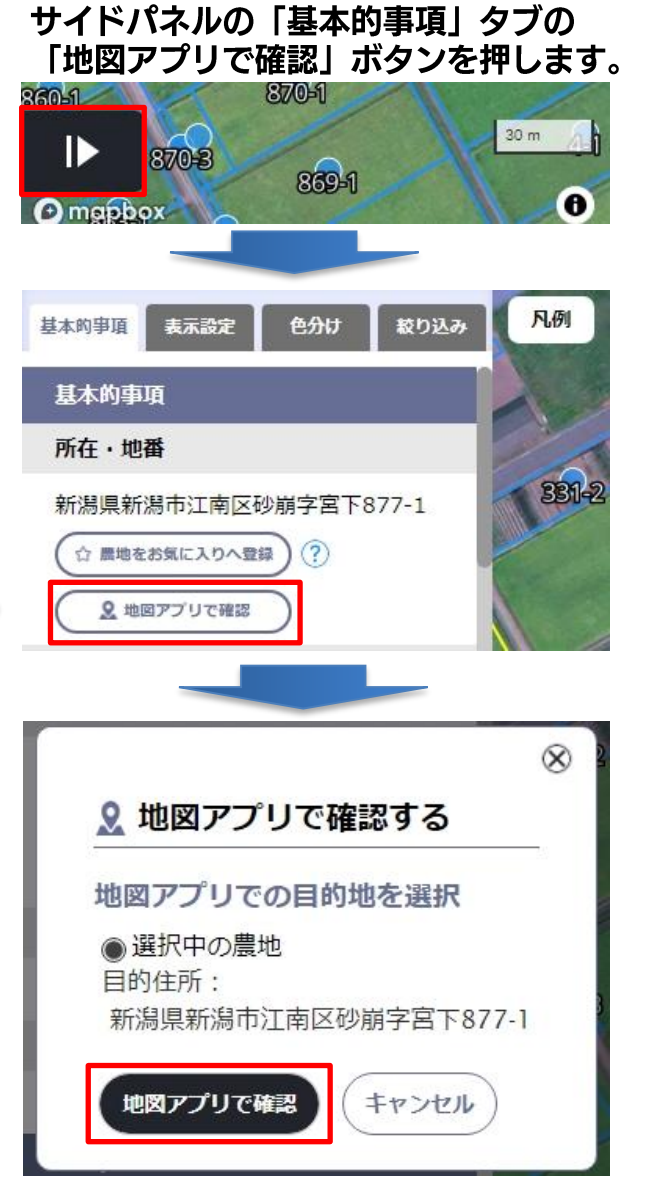

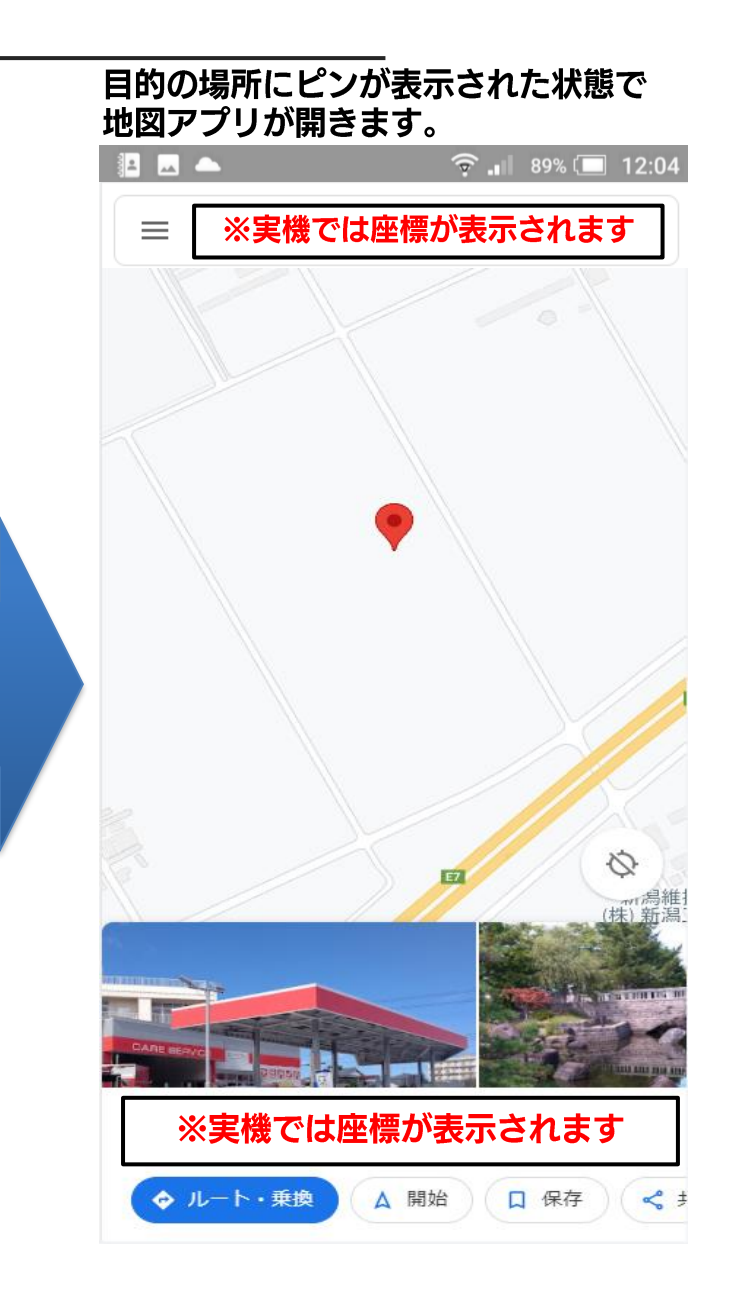

## 1-1) ③地図アプリで現地までナビを開始する

#### 地図アプリの経路を選択します。

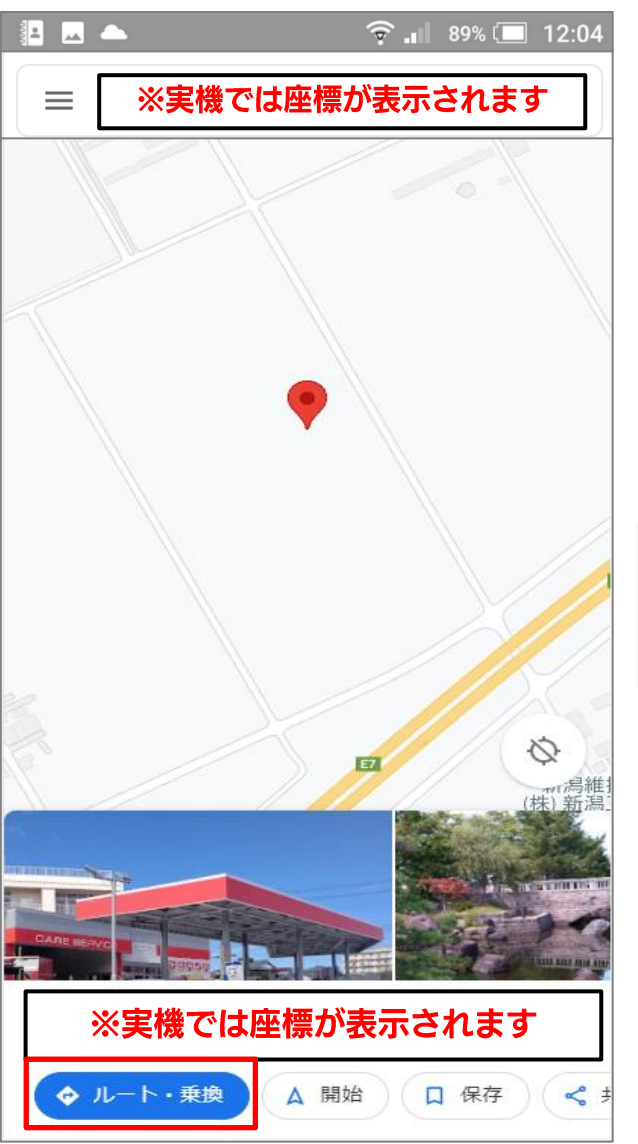

#### 現地までの経路が表示されます。

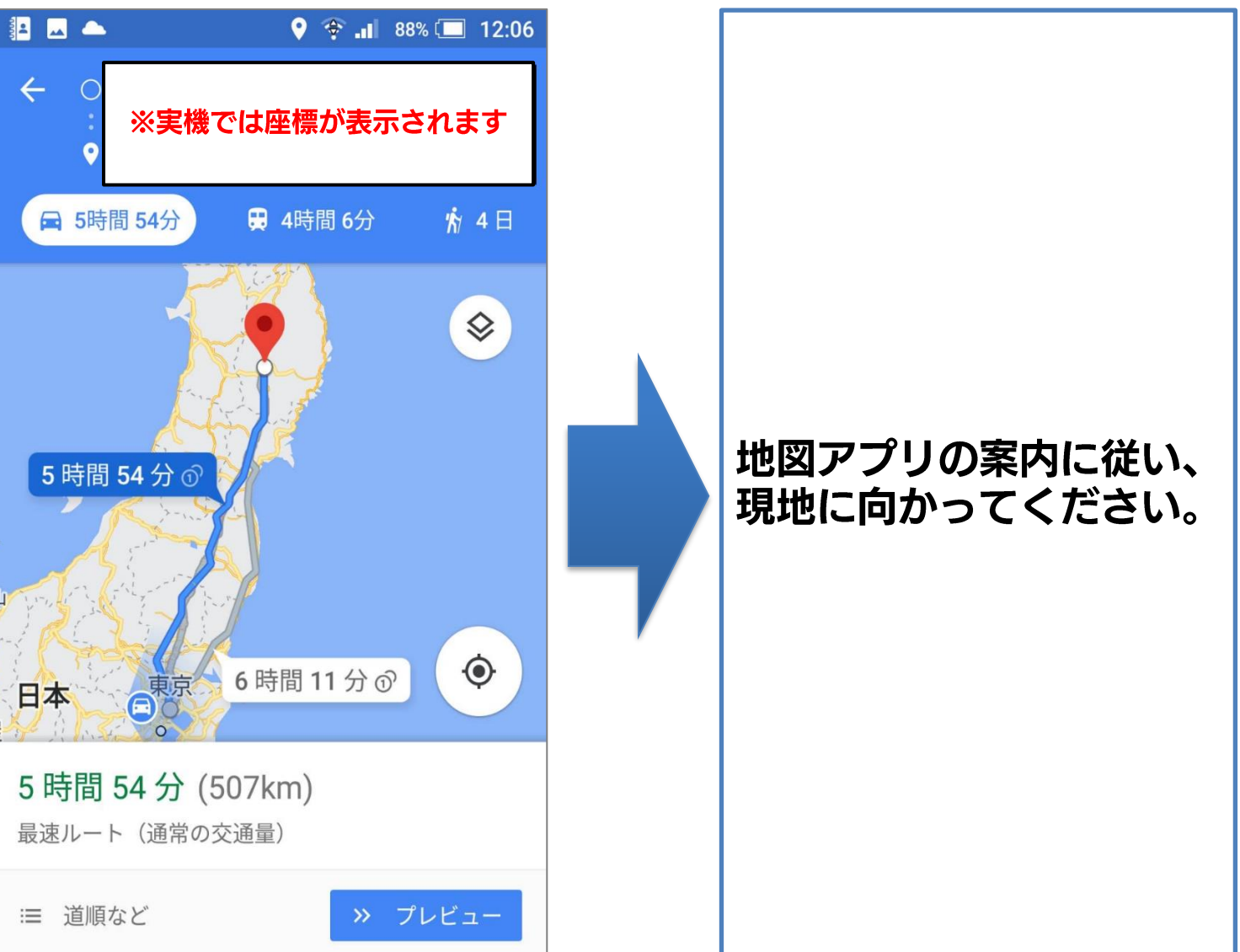

# 1.地図から目的の農地を探す 1-2) iPhoneまたはiPad編

## 1 – 2) ①eMAFF農地ナビで目的の農地を探す

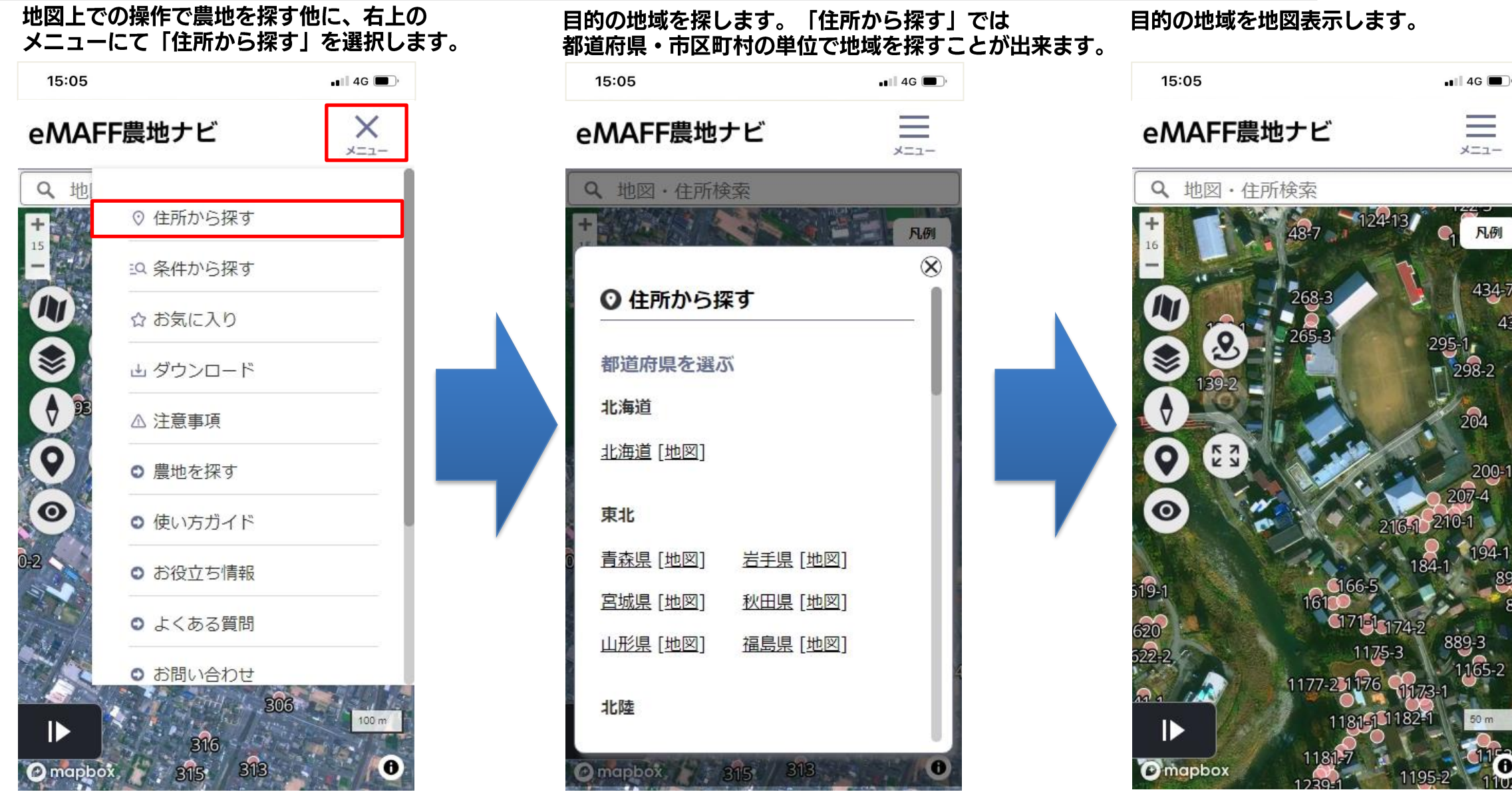

## 1-2) ②地図アプリに切り替える

#### 目的の農地を選択します。

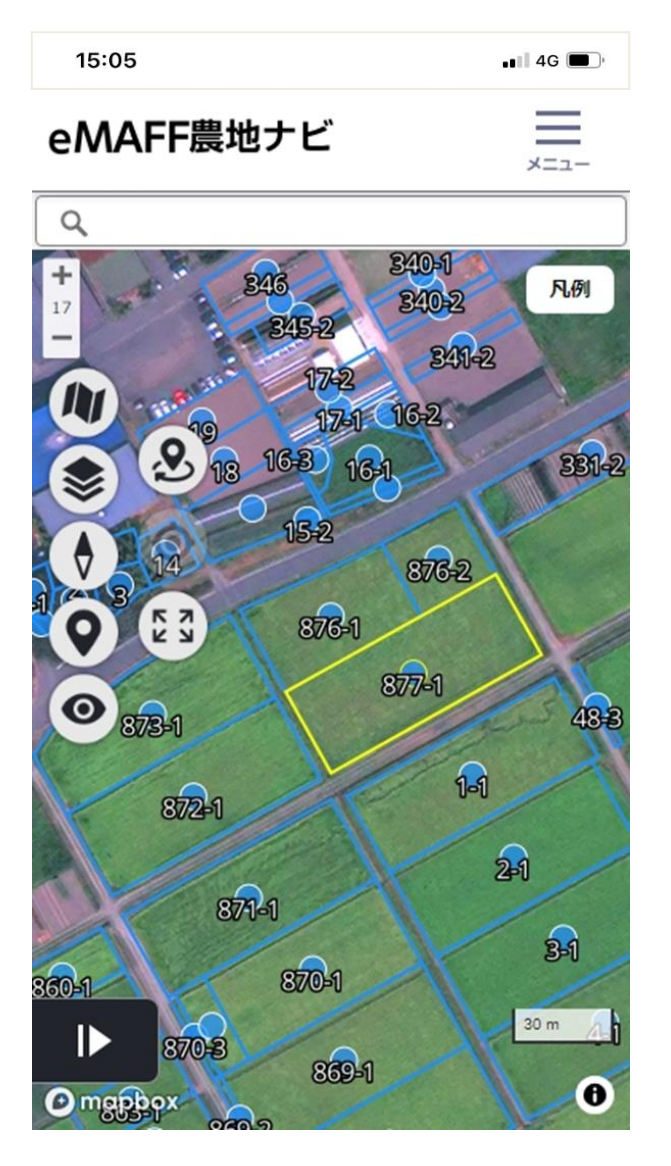

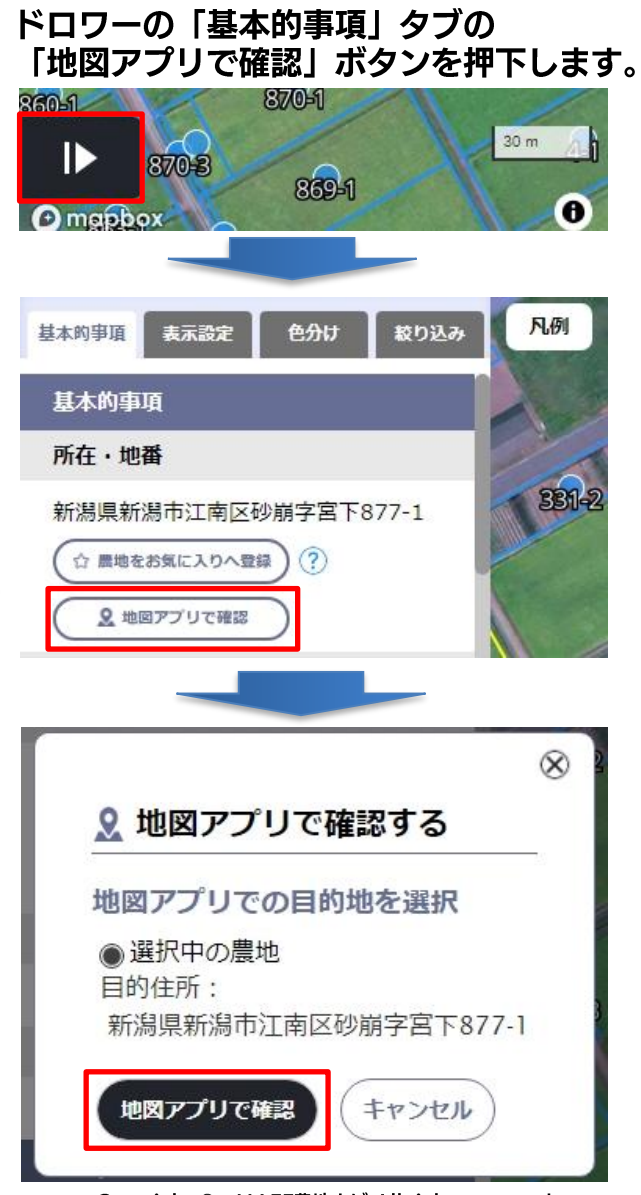

#### 目的の場所にピンが表示された状態で 地図アプリが開きます。 15:08 1 •••• 4G ◀ Safari 5 X ※実機では住所が表示されます 🔒 4時間 9分 ... 詳細 ※実機では住所が表示されます

# 1-2) ③地図アプリで現地までナビを開始する

#### 地図アプリの経路を選択します。

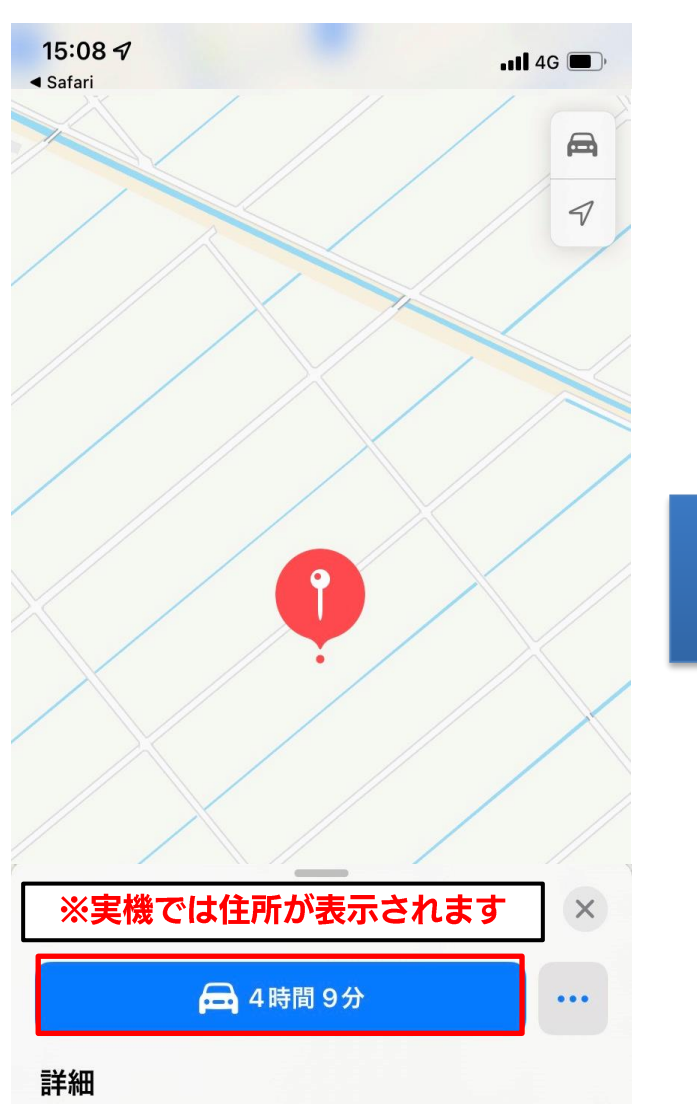

現地までの経路が表示されます。

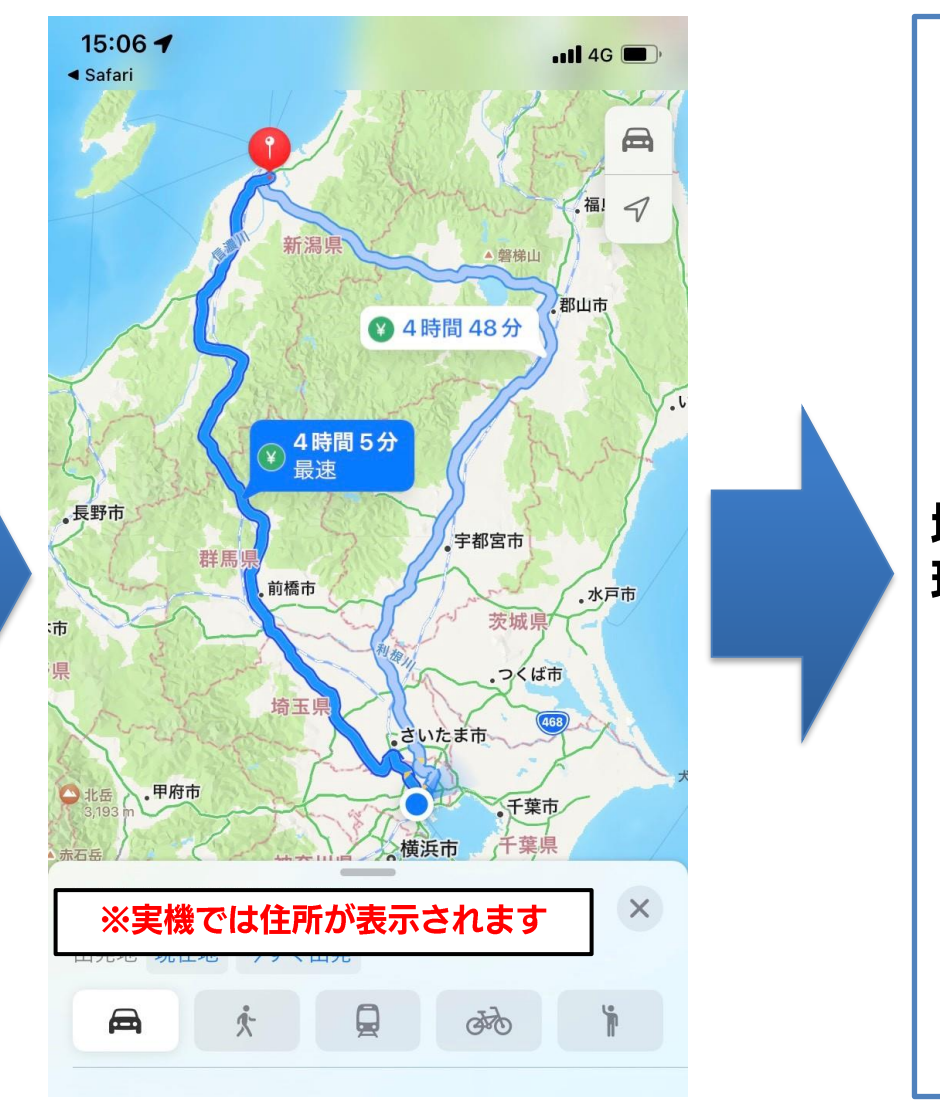

地図アプリの案内に従い、 現地に向かってください。

#### 2. 条件を選択し、目的の農地を探す 2-1) Androidスマートフォンまたはタブレット編

eMAFF農地ナビを開きます。

# **2-1)** ①eMAFF農地ナビで目的の農地を探す

## 1. 🤶 🚽 90% 🗔 12:02 eMAFF 農地ナビ \_ メニュー Q 地図·住所検索 凡例 K N 0 10 km 0 🖸 mapbox

| 地図エビの保住で展地を採り他に、石工のメニューにて「条件から探す」を選択します。 |                             |       |
|------------------------------------------|-----------------------------|-------|
|                                          | 😤  84% 💷                    | 12:17 |
| eMAFF農地ナビ ×                              |                             |       |
| Q地<br>+                                  | ◎ 住所から探す                    |       |
| 9                                        | ≞9、条件から探す                   |       |
|                                          | ☆ お気に入り                     |       |
|                                          | 山 ダウンロード                    | _ 1   |
|                                          | △ 注意事項                      |       |
| 0                                        | <ul> <li>● 農地を探す</li> </ul> |       |
| $\bigcirc$                               | ● 使い方ガイド                    |       |
|                                          | <ul> <li>お役立ち情報</li> </ul>  |       |
| . Ale                                    | ○ よくある質問                    |       |
|                                          | ○ お問い合わせ                    | THERE |
| () mapbox                                |                             | 0     |

地図しるの撮化る単地を探す他に ナレの

「条件から探す」ダイアログ画面が表示されます。

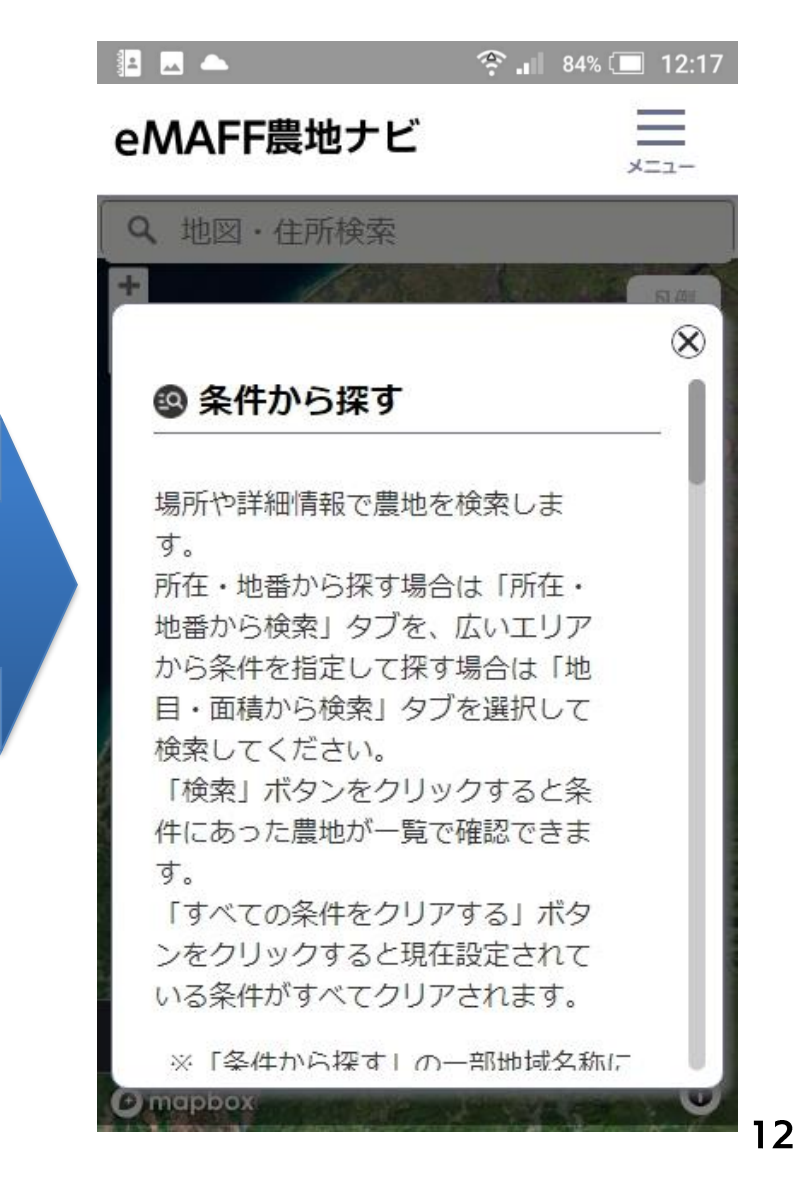

#### **2-1)**②eMAFF農地ナビで目的の農地を探す

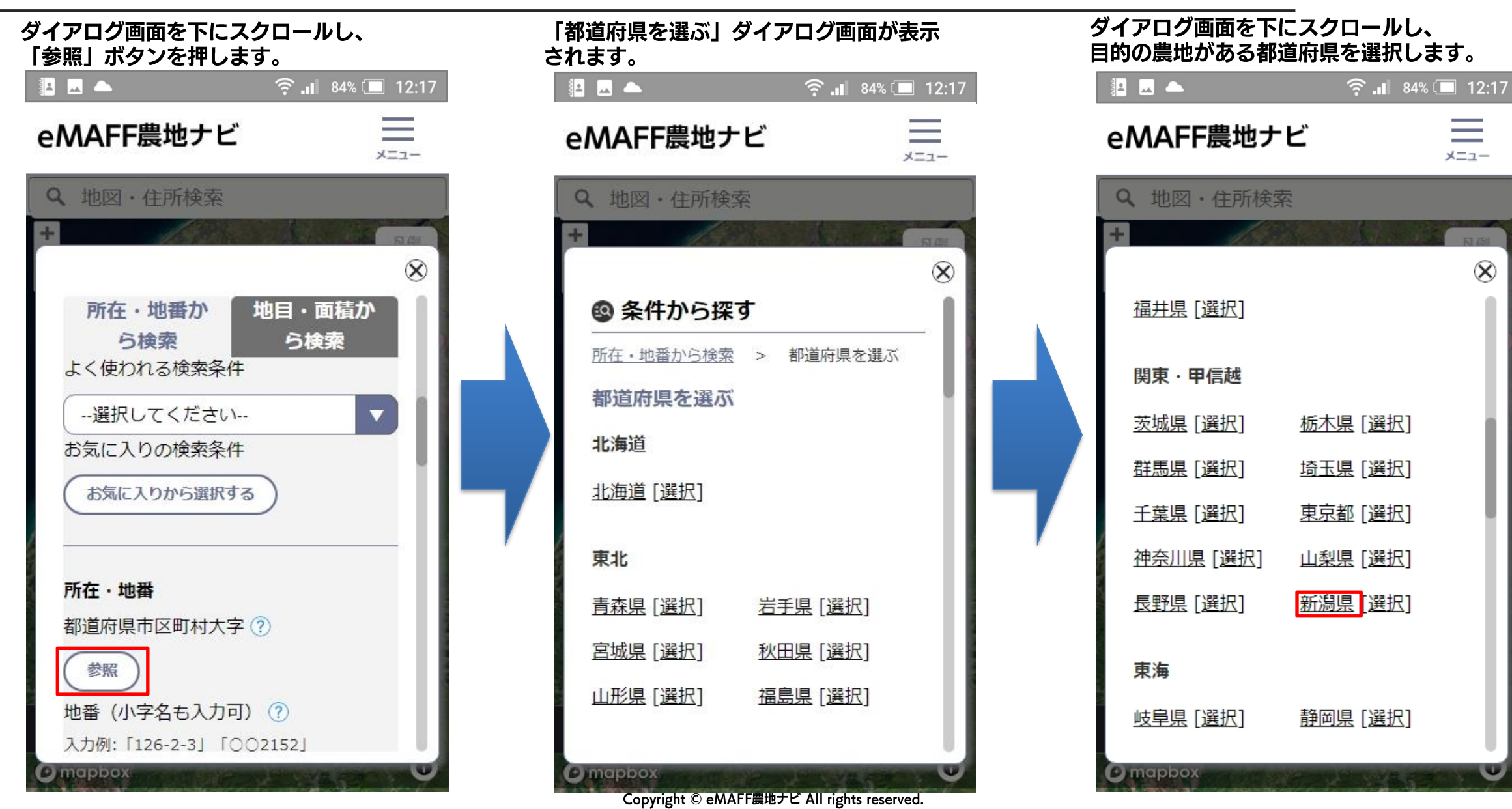

## 2-1) ③eMAFF農地ナビで目的の農地を探す

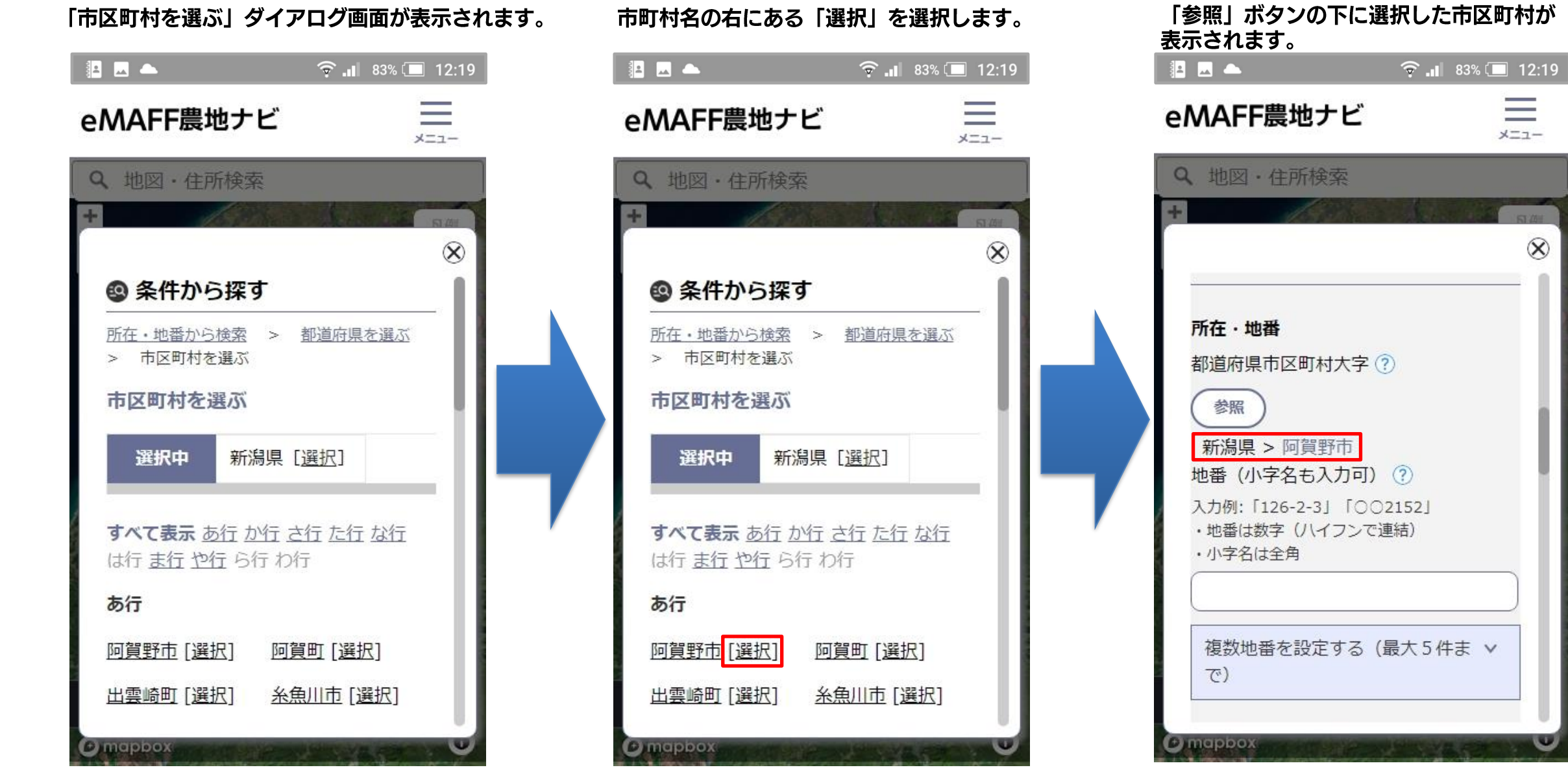

Copyright © eMAFF農地ナビ All rights reserved.

=

X=1-

X

## 2-1) ④eMAFF農地ナビで目的の農地を探す

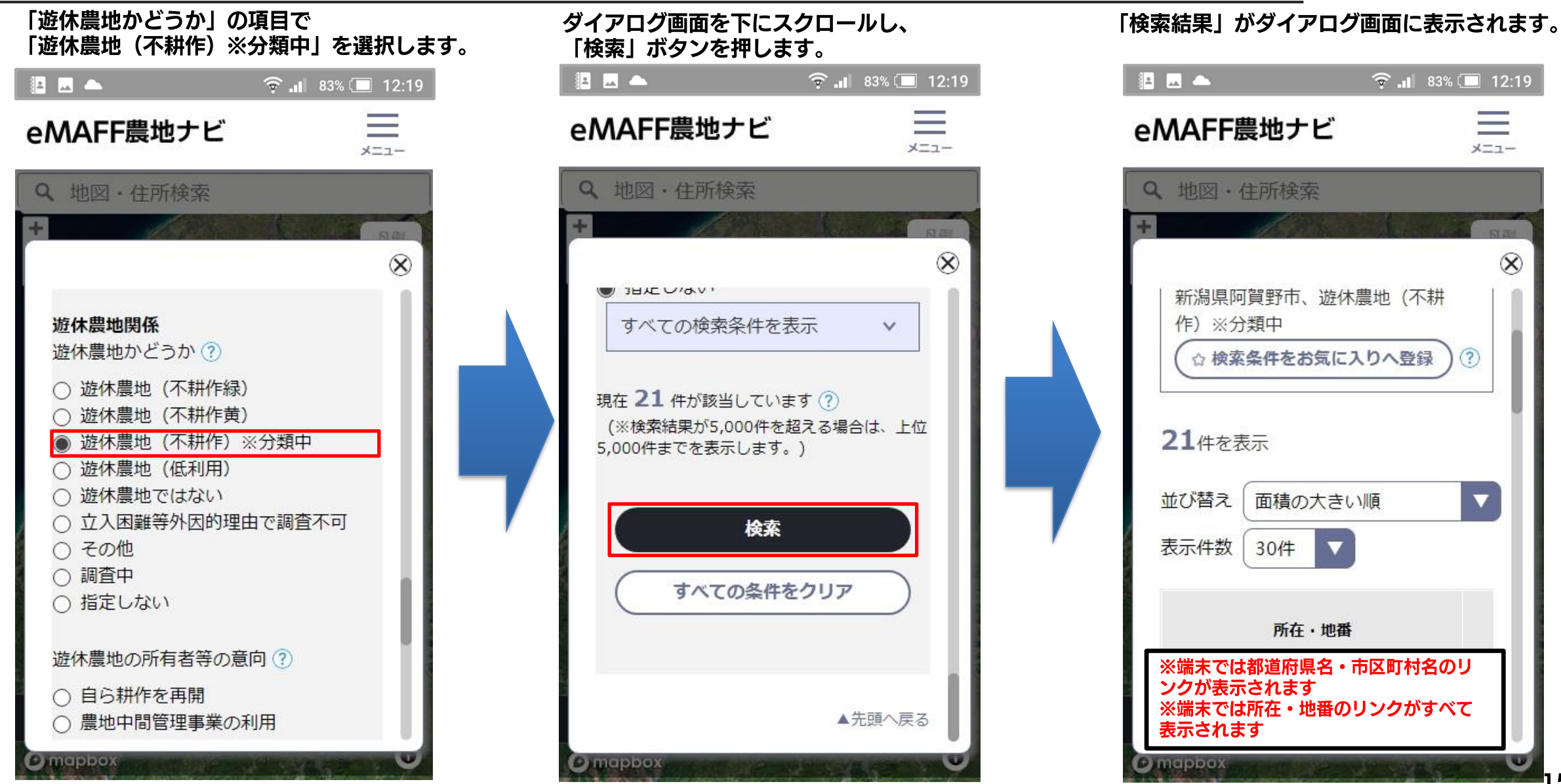

Copyright © eMAFF農地ナビ All rights reserved.

### 2-1) ⑤地図アプリに切り替える

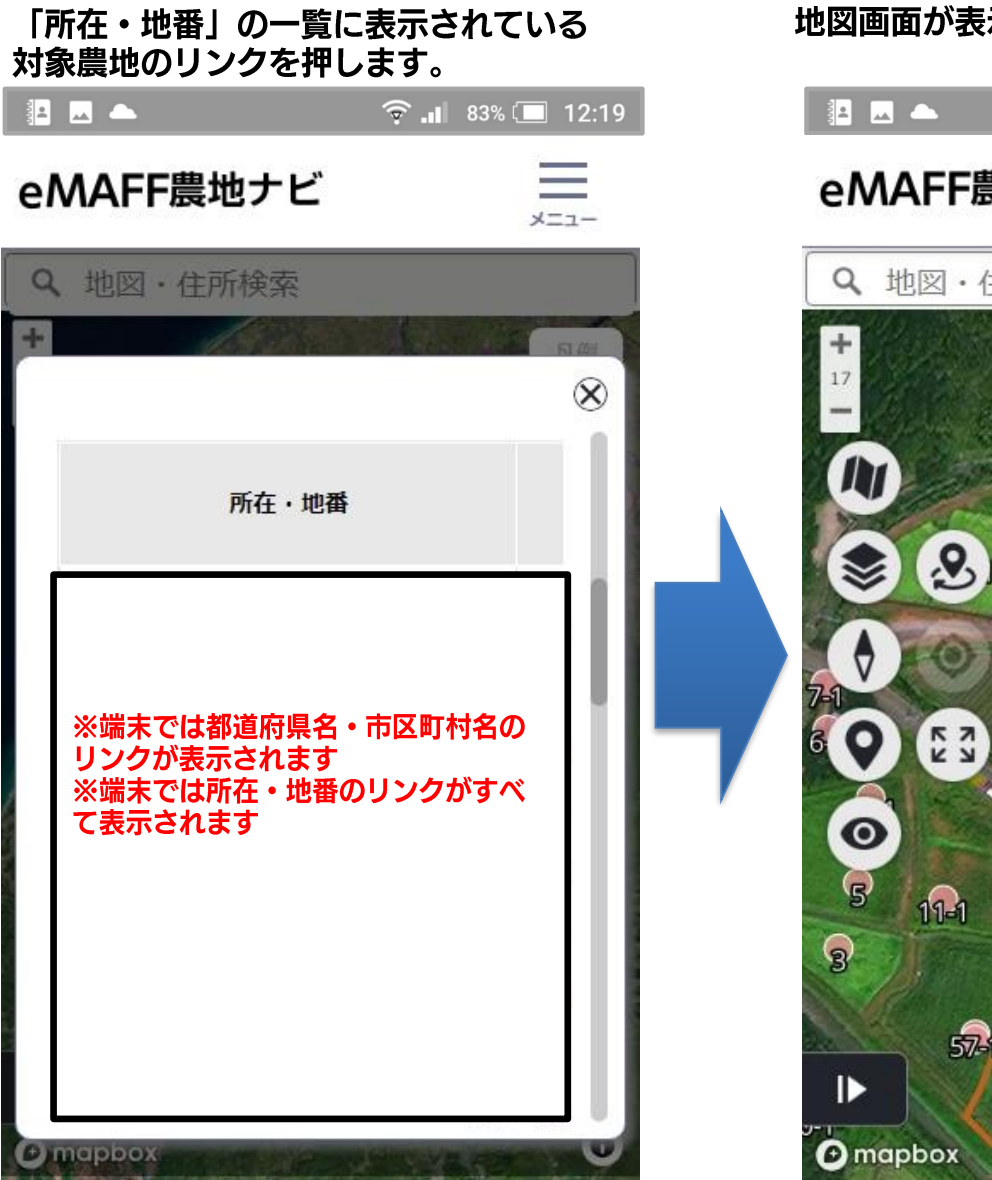

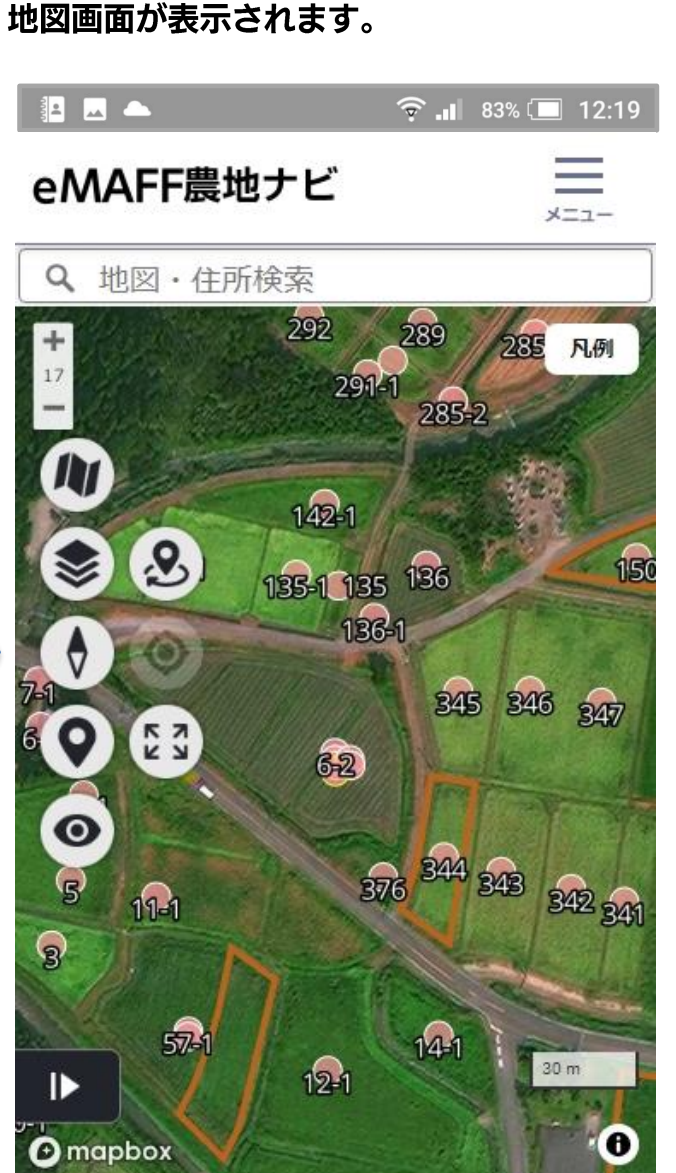

#### Copyright © eMAFF農地ナビ All rights reserved.

#### サイドパネルの「基本的事項」タブの 「地図アプリで確認」ボタンを押します。

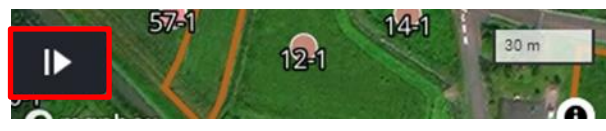

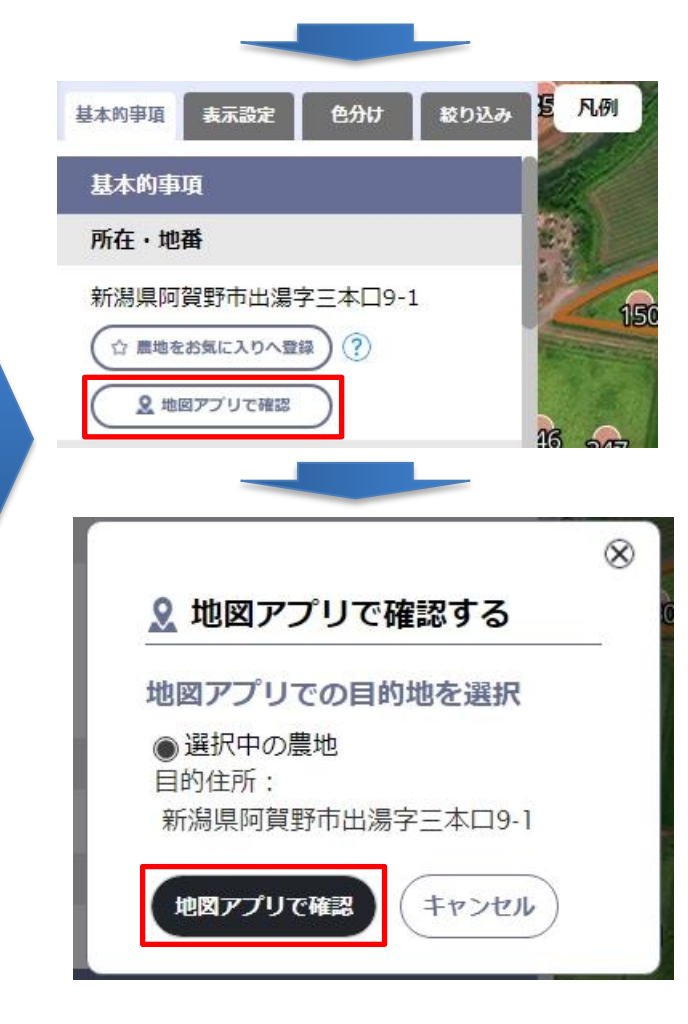

### 2-1) ⑥地図アプリに切り替える

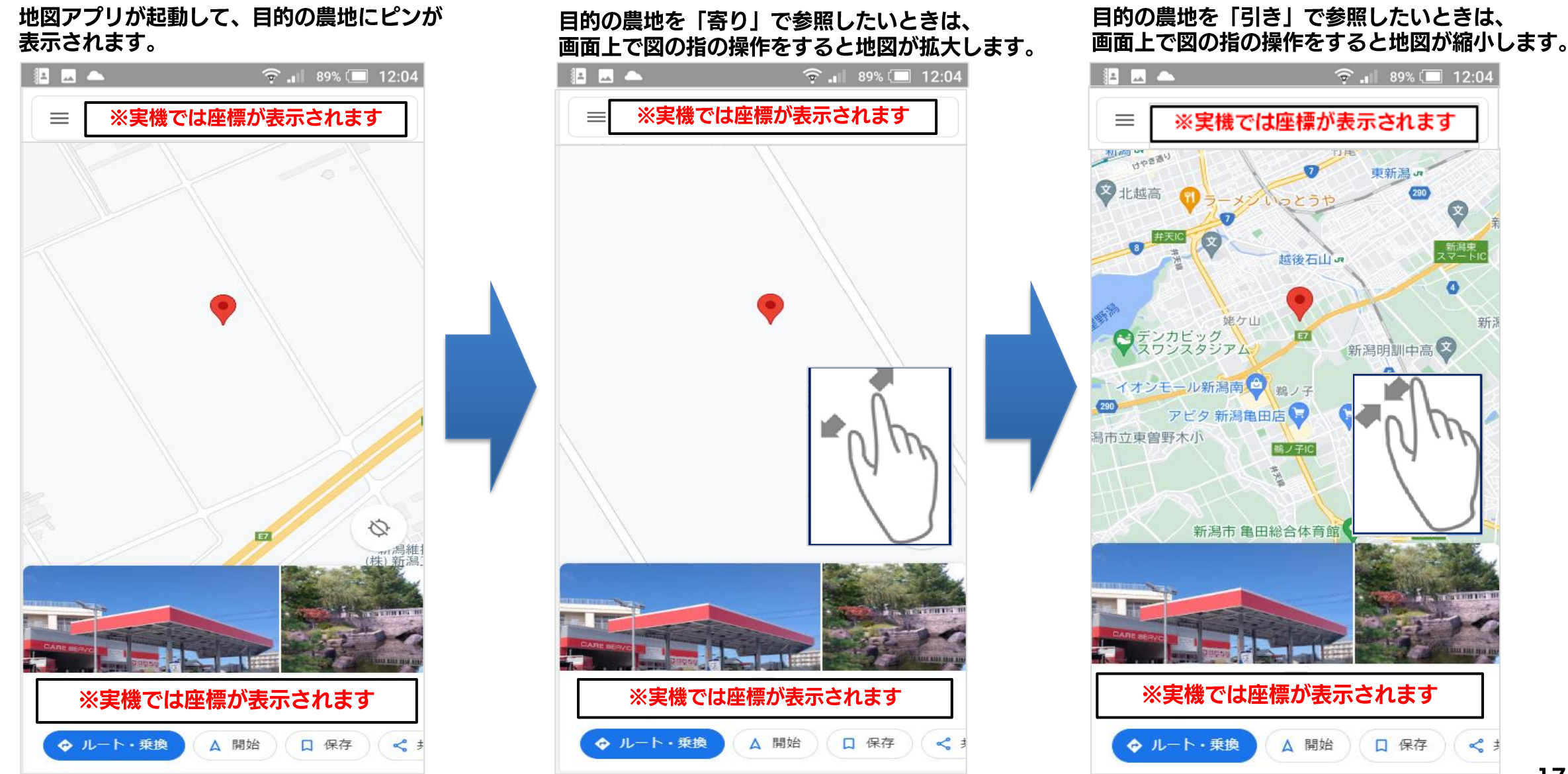

# 2-1) ⑦地図アプリで現地までナビを開始する

#### 地図アプリの経路を選択します。

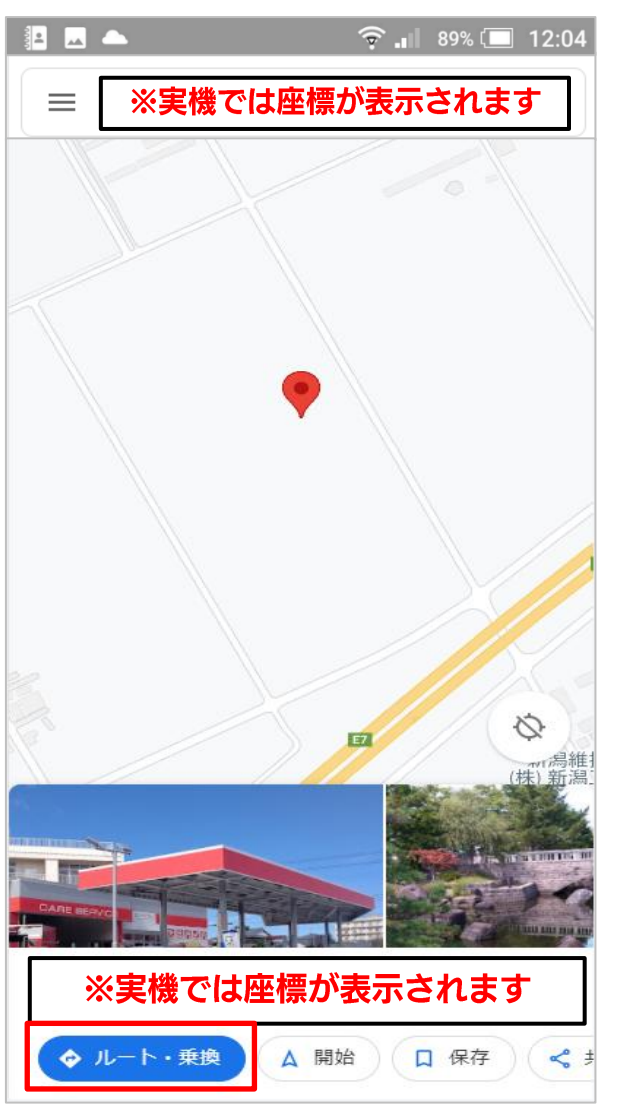

現地までの経路が表示されます。

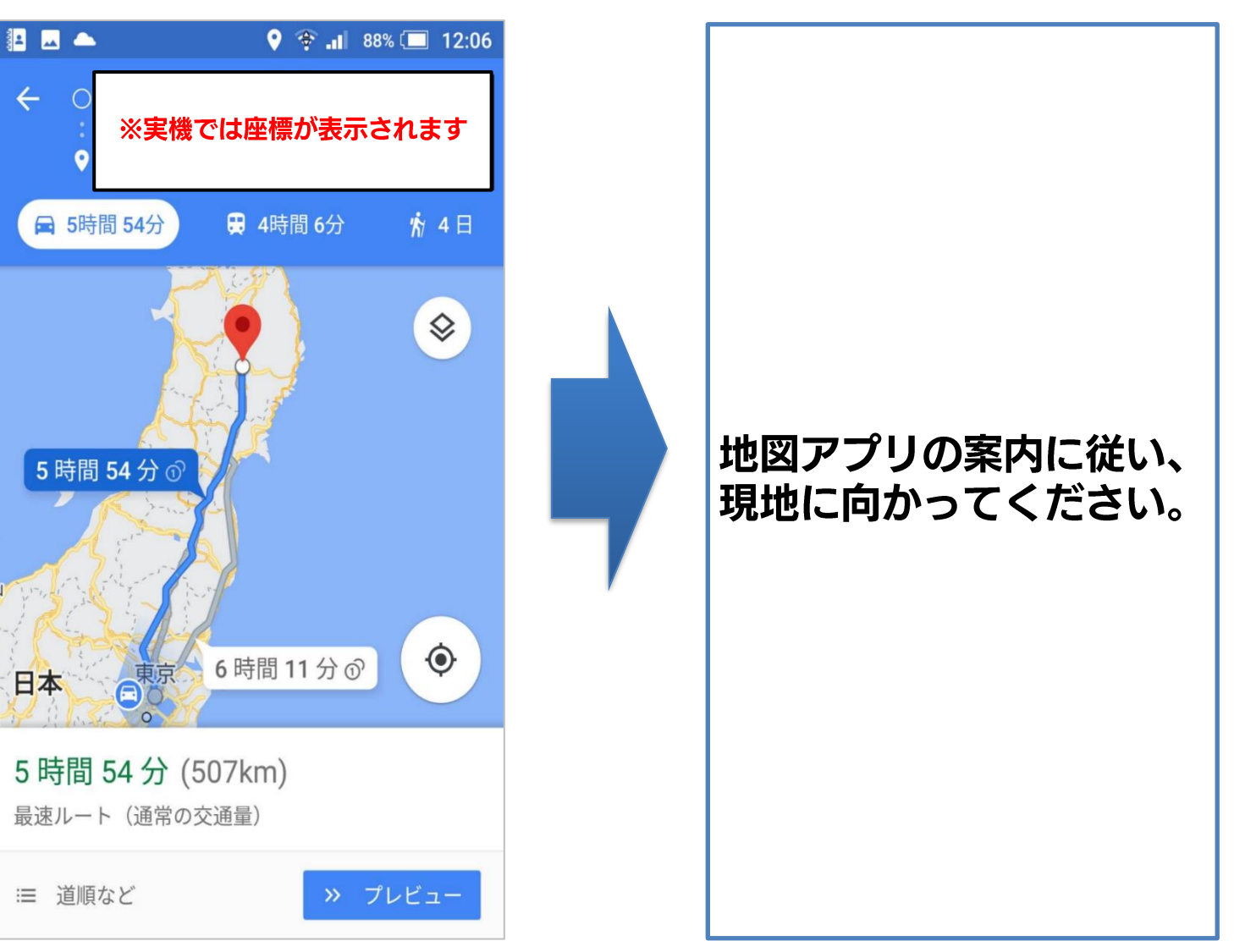

## 2. 条件を選択し、目的の農地を探す 2-2) iPhoneまたはiPad編

# 2-2) ①eMAFF農地ナビで目的の農地を探す

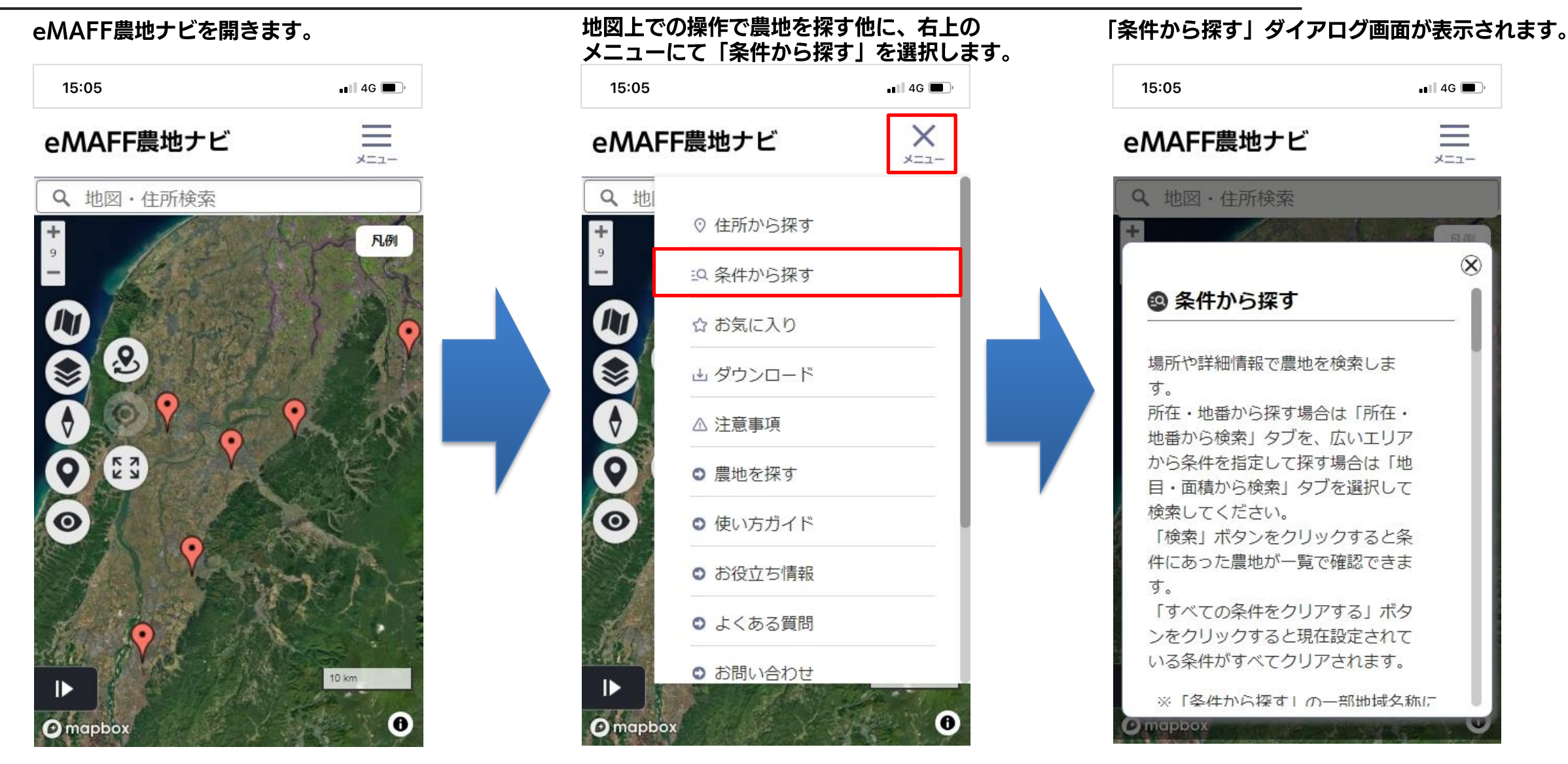

## 2-2) ②eMAFF農地ナビで目的の農地を探す

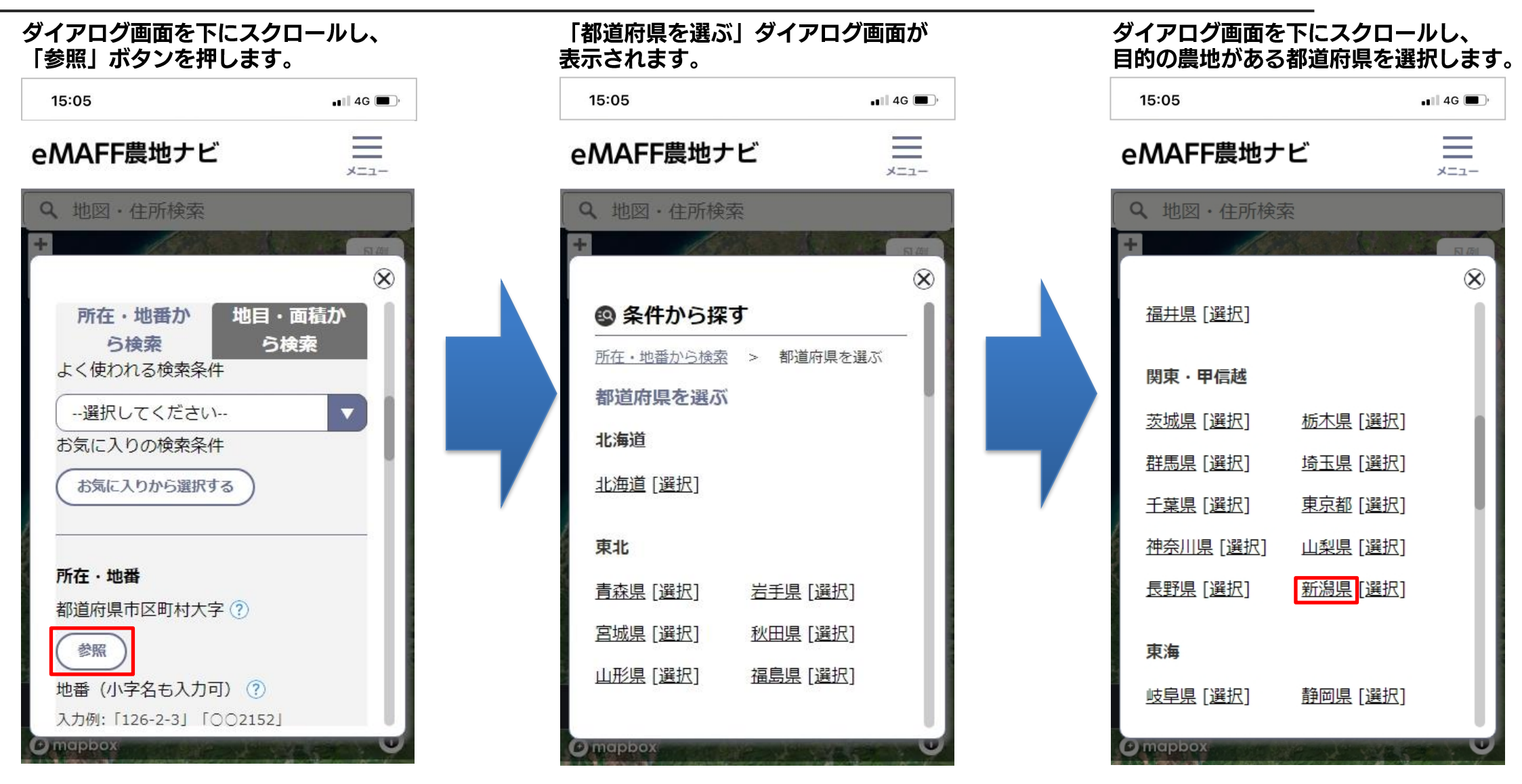

「市区町村を選ぶ」ダイアログ画面が表示されます。

## 2-2) ③eMAFF農地ナビで目的の農地を探す

15:05 💵 4G 🔳 🤇 \_ eMAFF 農地ナビ ×=--Q 地図·住所検索 X ◎ 条件から探す 所在・地番から検索 > 都道府県を選ぶ > 市区町村を選ぶ 市区町村を選ぶ 新潟県 [選択] 選択中 すべて表示 あ行 か行 さ行 た行 な行 は行 ま行 や行 ら行 わ行 あ行 阿賀野市 [選択] <u> 阿賀町 [選択]</u> 出雲崎町 [選択] 糸魚川市 [選択] D) mapbox

15:05 💵 4G 🔳 🤇  $\equiv$ eMAFF 農地ナビ ×=1-Q 地図·住所検索 X 条件から探す 所在・地番から検索 > 都道府県を選ぶ > 市区町村を選ぶ 市区町村を選ぶ 新潟県 [選択] 選択中 **すべて表示** あ行 か行 さ行 た行 な行 は行ま行や行ら行わ行 あ行 阿賀野市 [選択] 阿賀町 [選択] 糸魚川市 [選択] 出雲崎町 [選択] mapbox

市町村名の右にある「選択」を選択します。

「参照」ボタンの下に選択した市区町村が 表示されます。 15:05 💵 4G 🔳 🤇 = eMAFF 農地ナビ X=1-Q 地図·住所検索 X 所在·地番 都道府県市区町村大字 ?? 参照 新潟県 > 阿賀野市 地番(小字名も入力可) ?? 入力例: 「126-2-3」 「〇〇2152」 ・地番は数字(ハイフンで連結) ・小字名は全角 複数地番を設定する(最大5件ま > (") C) mapbox

## 2-2) ④ eMAFF 農地ナビで目的の農地を探す

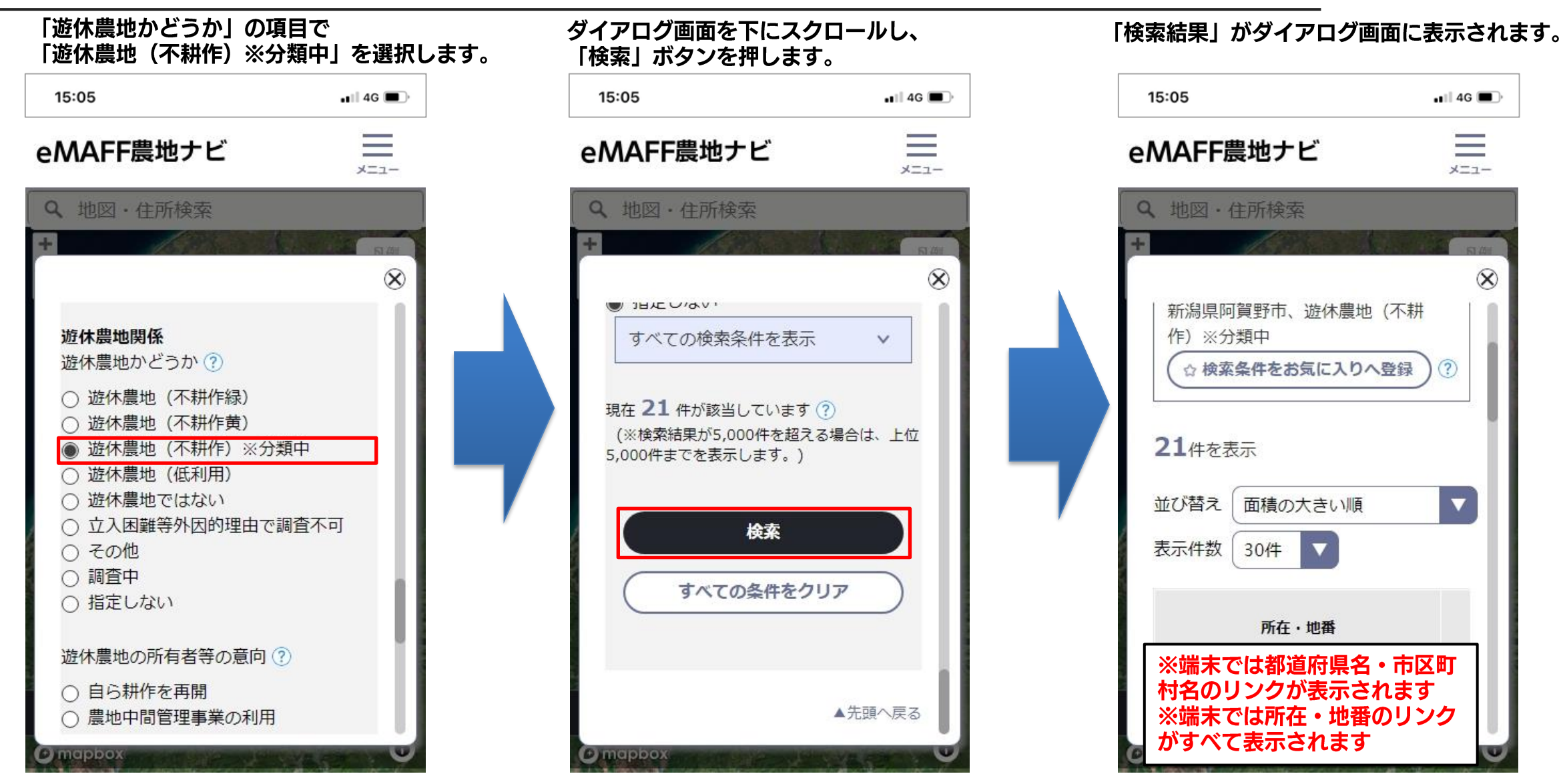

#### 2-2) ⑤地図アプリに切り替える

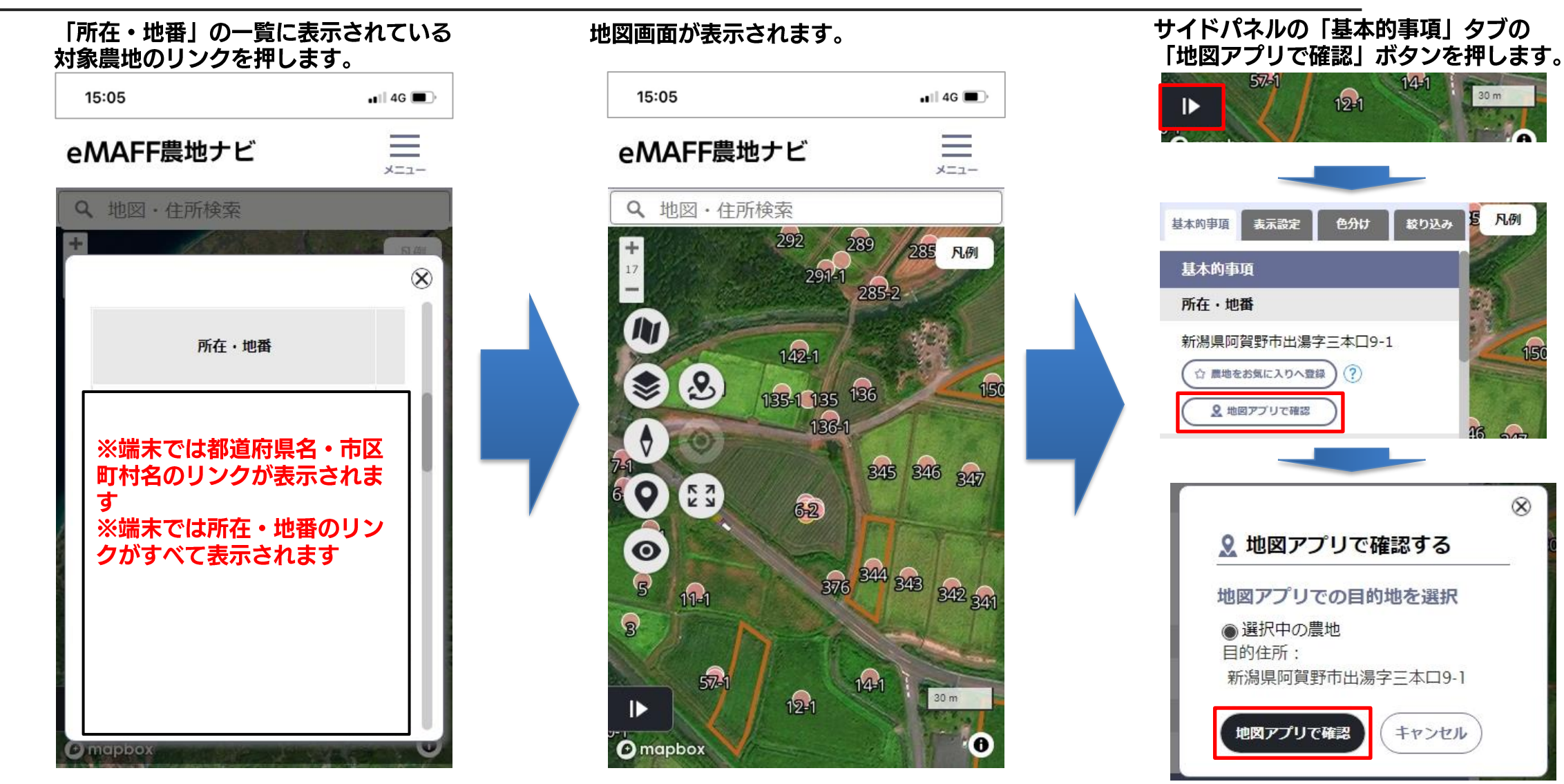

30 m

凡例

8

## 2-2) ⑥地図アプリに切り替える

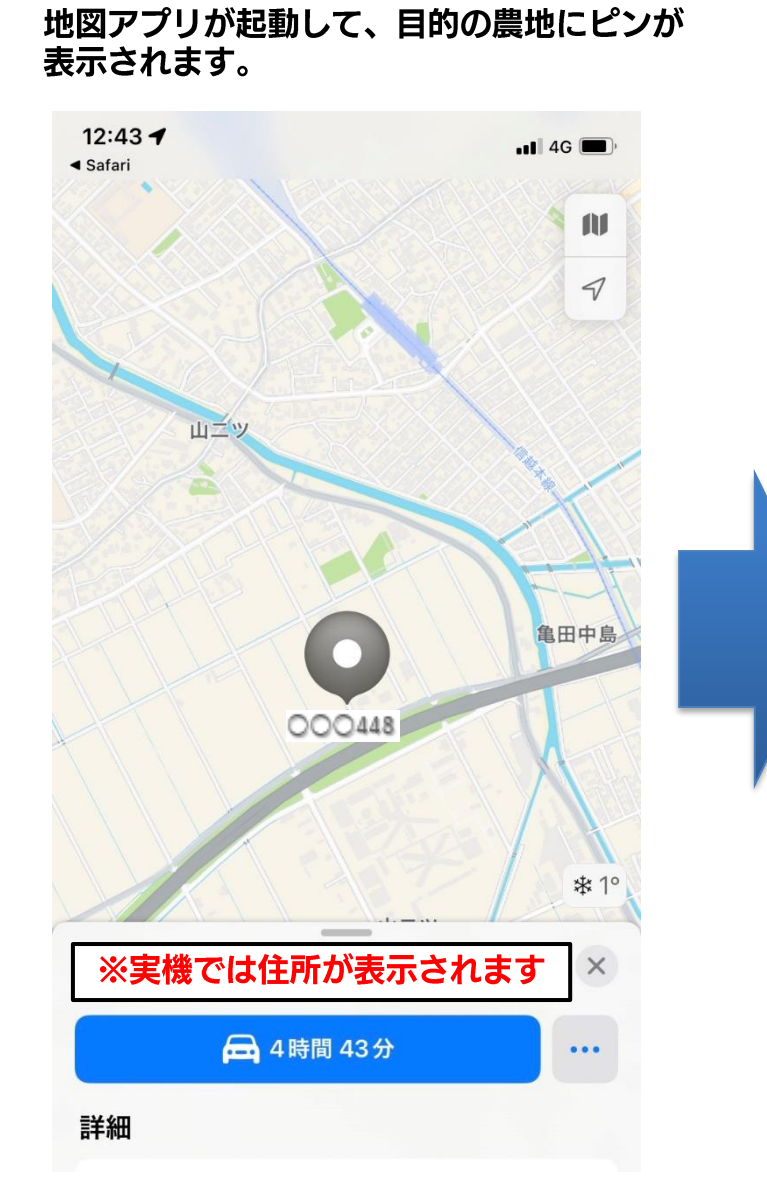

目的の農地を「寄り」で参照したいときは、 画面上で図の指の操作をすると地図が拡大します。 目的の農地を「引き」で参照したいときは、 画面上で図の指の操作をすると地図が縮小します。

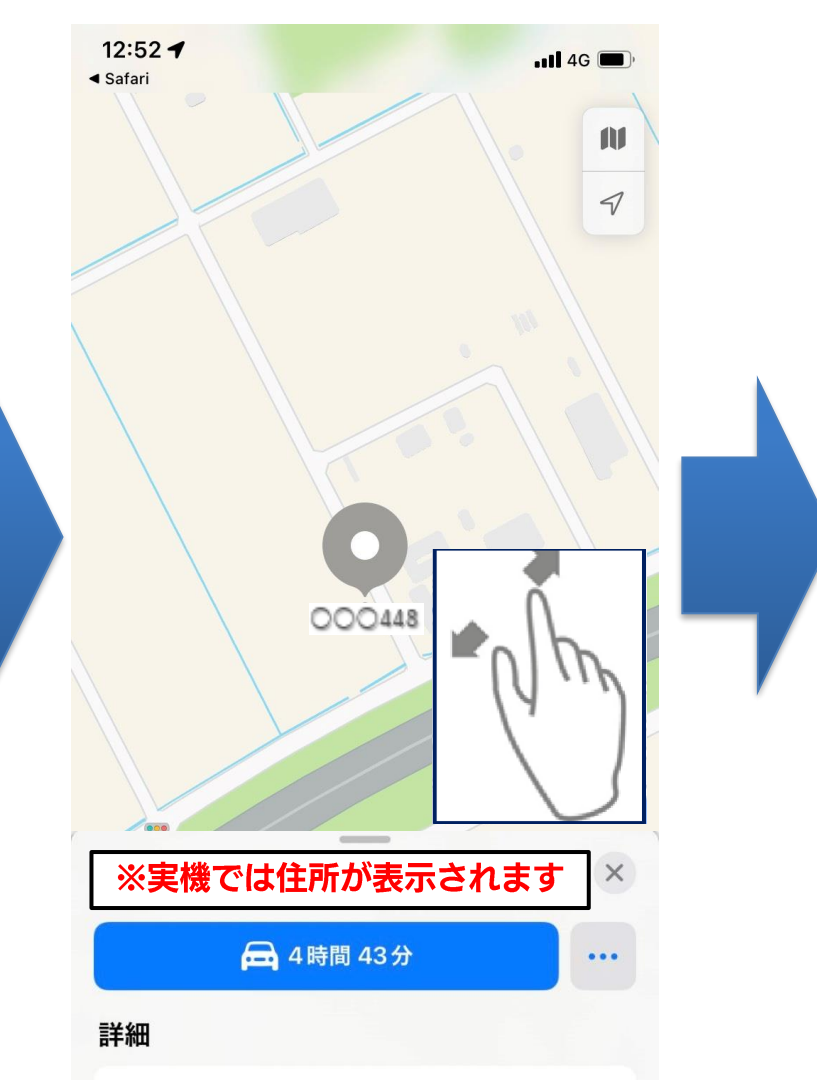

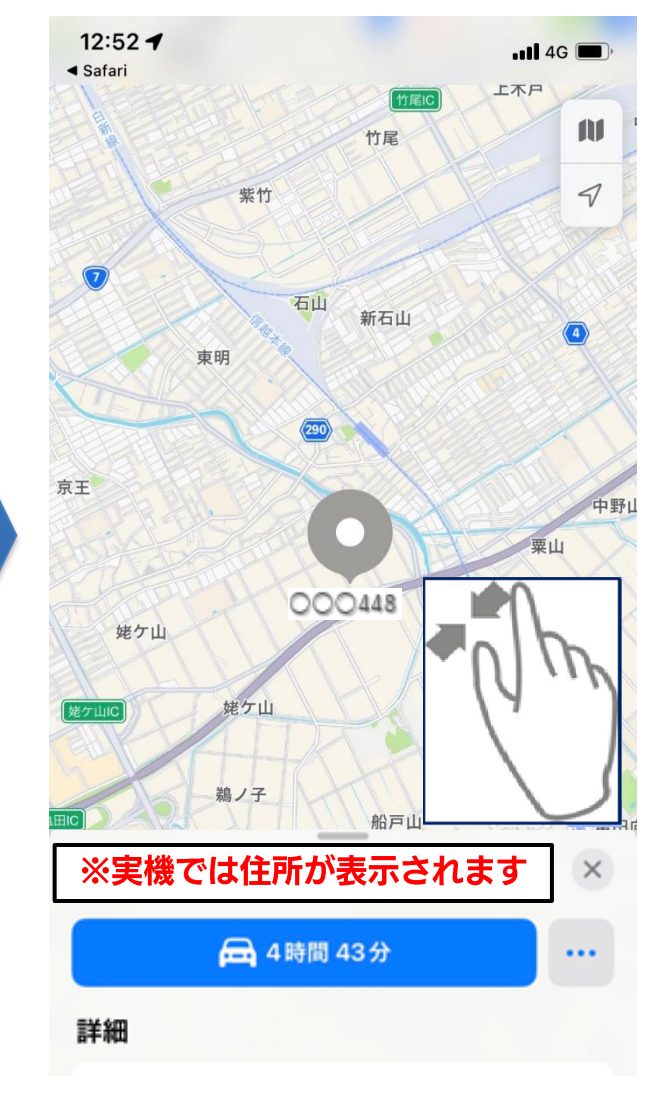

# 2-2) ⑦地図アプリで現地までナビを開始する

#### 地図アプリの経路を選択します。

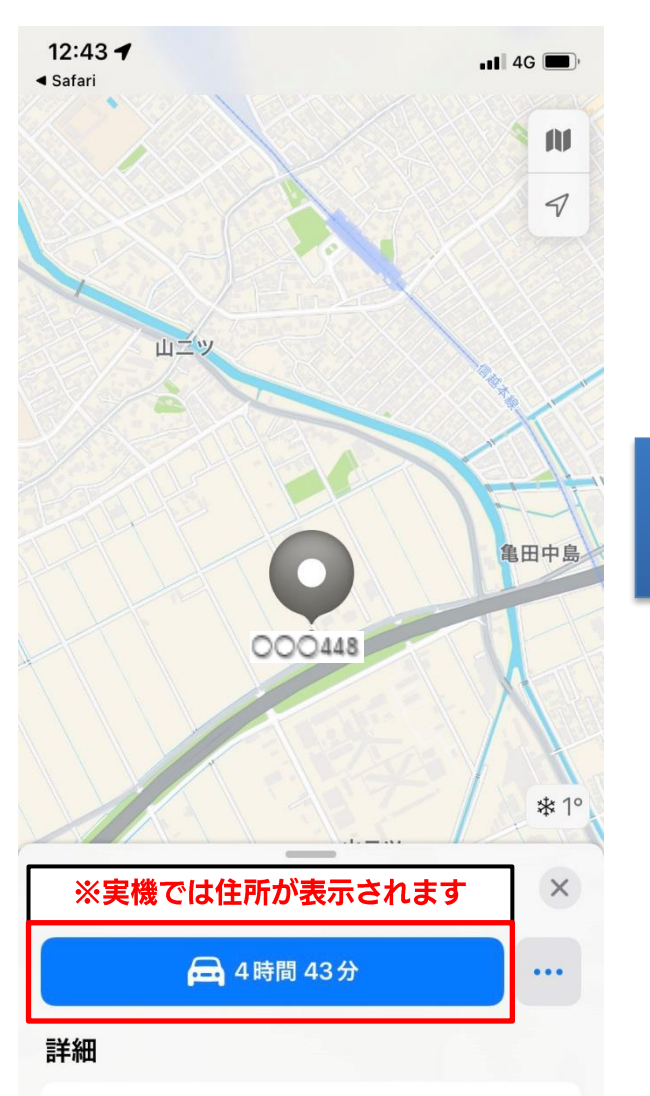

現地までの経路が表示されます。

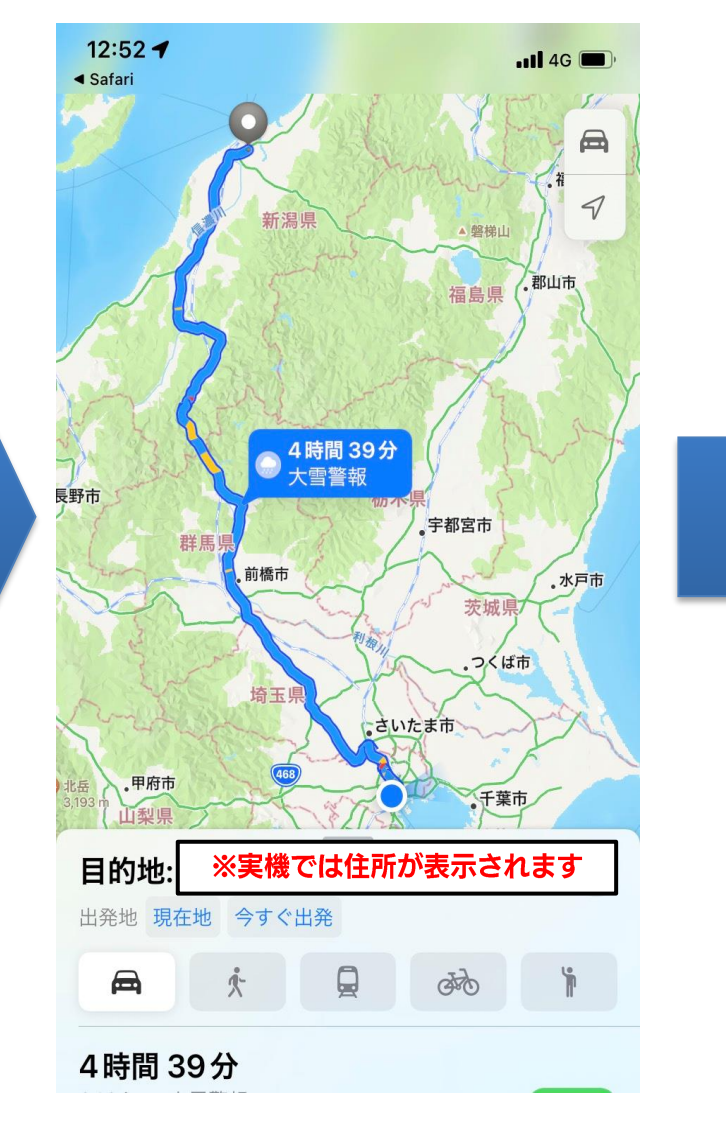

地図アプリの案内に従い、 現地に向かってください。